## Lalamove Application Guide

1. Key in your full name, email address and click on "Begin Signing".

| Powe                                                                      | Form Signer Information                                                                                                    |  |
|---------------------------------------------------------------------------|----------------------------------------------------------------------------------------------------|--|
| Fill in the<br>Signers v                                                  | e name and email for each signing role listed below.<br>will receive an email inviting them to sign this document                     |  |
| Please er                                                                 | nter your name and email to begin the signing process.                                                                                |  |
| сизто                                                                     | MEB                                                                                                    |  |
|                                                                           |                                                                                                    |  |
| Your Nar                                                                  | me: *                                                                                                    |  |
| Test                                                                      |                                                                                                    |  |
|                                                                           |                                                                                                    |  |
| Your Em                                                                   | ail: *                                                                                                    |  |
| Test@sh                                                                   | hell.com                                                                                                    |  |
|                                                                           |                                                                                                    |  |
| Please pr<br>signers n                                                    | rovide information for any other<br>leeded for this document.                                                                         |  |
| Please pr<br>signers n<br>CC 2                                            | rovide information for any other<br>needed for this document.                                                                         |  |
| Please pr<br>signers n<br>CC 2<br>Name:                                   | rovide information for any other<br>needed for this document.                                                                         |  |
| Please pr<br>signers n<br>CC 2<br>Name:<br>Shell Fl                       | rovide information for any other<br>needed for this document.<br>ieet Solutions - SG                                                  |  |
| Please pr<br>signers n<br>CC 2<br>Name:<br>Shell Fle<br>Email:            | rovide information for any other<br>needed for this document.<br>ieet Solutions - SG                                                  |  |
| Please pr<br>signers n<br>CC 2<br>Name:<br>Shell Fl<br>Email:<br>SBSC-5   | rovide information for any other<br>eeded for this document.<br>ieet Solutions - SG<br>ShellFleetCard-NewBusiness-DocuSign@shell.com  |  |
| Please pr<br>signers n<br>CC 2<br>Name:<br>Shell Fi<br>Email:<br>SBSC-5   | rovide information for any other<br>needed for this document.<br>eet Solutions - SG<br>ShellFleetCard-NewBusiness-DocuSign@shell.com  |  |
| Please pr<br>signers n<br>CC 2<br>Name:<br>Shell Fir<br>Email:<br>SBSC-5  | rovide information for any other<br>needed for this document.<br>ieet Solutions - SG<br>ShellFleetCard-NewBusiness-DocuSign@shell.com |  |
| Please pr<br>signers n<br>CC 2<br>Name:<br>Shell Fi<br>Shell Fi<br>SBSC-S | rovide information for any other<br>needed for this document.<br>neet Solutions - SG<br>ShellFleetCard-NewBusiness-DocuSign@shell.com |  |
| Please pr<br>signers n<br>CC 2<br>Name:<br>Shell Fir<br>Email:<br>SBSC-5  | rovide information for any other<br>leeded for this document.<br>leet Solutions - SQ<br>ShellFleetCard-NewBusiness-DocuSign@shell.com |  |
| Please pr<br>signers n<br>CC 2<br>Name:<br>Shell Fi<br>Email:<br>SBSC-5   | rovide information for any other<br>leeded for this document.<br>leet Solutions - SG<br>SheliFleetCard-NewBusiness-DocuSign@shell.com |  |

2. Click on "View More" to read and click "Continue" once done.

| Please Review & Act on These Documents                |                                                                                                    |                                        |                                                  | <b></b>             |
|-------------------------------------------------------|----------------------------------------------------------------------------------------------------|----------------------------------------|--------------------------------------------------|---------------------|
| Shell Fleet Solutions - SG<br>Shell Global Commercial |                                                                                                    |                                        |                                                  | Powered by DocuSign |
| Dear Valueri Customer,<br>View More                   | an 1914 - Mari ana ang ang ang ang ang ang ang ang ang                                                                 |                                        |                                                  |                     |
| Please review the documents below.                    |                                                                                                    | CONTINUE                               | INISH LATER                                      | OTHER ACTIONS       |
| ک<br>۱<br>۱                                           | HELL CARD ACCOUNT APPLICATION FORM ease note that all fields in this form are mandatory: Full Name Test Contact Number | Ose the rans<br>signing this d<br>more | rLater option to conti<br>ocument at a later tim | nue<br>e. Learn     |

3. Fill in your details such as contact number, address and vehicle register number, attach your 3 months latest bank statements. Then sign at the bottom of the page.

| Stell Cord<br>SG<br>2002L024A572010223<br>Profits With State<br>Safet State                                                                                                    | LALAMOVE                                                                                                    |
|----------------------------------------------------------------------------------------------------|----------------------------------------------------------------------------------------------------|
| SHELL CARD ACCOUNT                                                                                                    | APPLICATION FORM                                                                                                    |
| Please note that all fields in this form                                                                                                    | are mandatory:                                                                                                    |
| Full Name                                                                                                    | Test                                                                                                    |
| Contact Number                                                                                                    |                                                                                                    |
| Email Address                                                                                                    | Test@testtestshell.com                                                                                                    |
| Address for Card to be Delivered                                                                                                    |                                                                                                    |
|                                                                                                    |                                                                                                    |
|                                                                                                    |                                                                                                    |
| Vehicle Registration Number                                                                                                    |                                                                                                    |
| Eastern Petroleum (Pe) Ltd for use of the Skel<br>(a) I how read and understand the Skell (<br>comply and be bound by the same.<br>(b) I accept full responsibility not liability to<br>array fee or charge imposed.<br>(c) I accept full responsibility to the same.<br>(c) I accept full responsibility to the same<br>array fee or charge imposed.<br>(c) I accept for a continue of the same<br>from and agreed to do all with acts and to<br>immed to proof of current contractual and i<br>notified to proof of current contractual and i | I Card.<br>and's Terms and Conditions <u>(www.shell.card.sg/shellcard.thc</u> ) and agree to<br>pay for in full all amounts in accordance with my use of the Shell Card, as well<br>for any charge of the details along as well as my afficiation relationship with<br>ender to independly Shell for any liabilities, losse or damoges incurred free<br>provide all information and documents reguired by Shell Including but no<br>consent from Principal Cardholder) to verify and process this application a |
| YESI We agree to receiving from Shell p<br>services offered by Shell, its afflicates and/or<br>phone text messages, emails and any other<br>Shell, please inform Shell of your intention to<br>8 30m and 6 00m<br>Kindly attach 3 monthe bank.                                                                                                    | concisional, marketing and other publicity information relating to products and<br>hird parties their may collaborate with, from time to time (whether via mabile<br>orm of communications). If you do not wish to receive such information from<br>withdraw consent by calling 1800 261 5322 from Manday to Friday between                                                                                                    |
| statement (Opening & Closing<br>Baince)                                                                                                    | Please send the completed documents to the address stated below:<br>1) Gito FORM<br>Attention: Shell Cards Team<br>Shell Eastern Petroleum (Ple) 1td<br>The Metropolis Tower 1,<br>9 North Buona Vista Drive<br>#06-00 Mail Room<br>Singapore 138588                                                                                                    |
| Signatory Name:Test                                                                                                    | Lalamove Sticker Drivers:                                                                                                    |

4. Fill up part 1 of the GIRO form and click on "Finish".

| » Part 1: For applicant's Completion<br>To: Nome of Financial Institution                                                                                                    |                                                                                              |                                                                                                | Customers are required to print out<br>form & endorse their company stam<br>/thumbprint & mail it to us at addres<br>below. | the Direct Det<br>p / signature<br>s mentioned |
|----------------------------------------------------------------------------------------------------|----------------------------------------------------------------------------------------------|------------------------------------------------------------------------------------------------|----------------------------------------------------------------------------------------------------|------------------------------------------------|
| Branch Test                                                                                                    |                                                                                              |                                                                                                | Please do email a softcopy of the er<br>Debit form to us at :                                                               | ndorsed Direc                                  |
| For Official Use Only                                                                                                    |                                                                                              |                                                                                                | Docu Sign@shell.com                                                                                                    | -                                              |
| Name of Billing Organisation                                                                                                    |                                                                                              |                                                                                                |                                                                                                    |                                                |
| SHELL EASTERN PETROLEUM (PTE) LTD                                                                                                    |                                                                                              |                                                                                                |                                                                                                    |                                                |
| Shell's Customer's Name                                                                                                    |                                                                                              |                                                                                                |                                                                                                    |                                                |
| Shell's Customer Ref. No.                                                                                                    |                                                                                              |                                                                                                |                                                                                                    |                                                |
| (b) You are entitled to reject SEPL's debit instruct<br>discretion, allow the debit even if this results i<br>(c) This authorisation will remain in force entitlee<br>through SEPL.                                          | ion if my/our account does i<br>in an overdraft on the accou<br>minated by written notice se | not have sufficient funds and<br>nt and impose charges accor<br>ent to my/our address last kno | charge me/us a fee for this. You may also, at<br>dingly.<br>wn to you or upon receipt of my/our written :                   | your<br>revocation                             |
| Full Name (as in NRIC/Passport) Test                                                                                                    |                                                                                              | Bank Account No                                                                                | 123456789                                                                                                    |                                                |
| 100.456                                                                                                    |                                                                                              |                                                                                                |                                                                                                    |                                                |
| Tel No. 123430                                                                                                    |                                                                                              | Fox No.                                                                                        | Virect Debit form & endorse your signature                                                                                  | e. Mall It to                                  |
|                                                                                                    |                                                                                              | The us at                                                                                      | arda Team                                                                                                    |                                                |
| Stamp/Signature/Thumbprint* as in Financial Institu                                                                                                    | ition's Records                                                                              | Shell Eastern Pet<br>The Metropolis To<br>9 North Buona Vi<br>Singapore 13858                  | roleum (Pte) Ltd<br>wer 1,<br>sta Drive #06-00 Mail Room<br>s                                                               |                                                |
|                                                                                                    |                                                                                              |                                                                                                |                                                                                                    |                                                |
| - Best D. For Shall's Completion                                                                                                    |                                                                                              |                                                                                                |                                                                                                    |                                                |
| » Part 2: For Shell's Completion                                                                                                    | Branch                                                                                       |                                                                                                |                                                                                                    |                                                |
| » Part 2: For Shell's Completion<br>Bank                                                                                                    | Branch                                                                                       |                                                                                                | Shell Account No.                                                                                                    |                                                |
| » Part 2: For Shell's Completion<br>Bank<br>9496                                                                                                    | Branch 001                                                                                   |                                                                                                | Shell Account No.<br>0102395608                                                                                             |                                                |
| Part 2: For Shell's Completion Bank P496 Bank                                                                                                    | Branch<br>001<br>Branch                                                                      |                                                                                                | Shell Account No.<br>0102395608<br>Account No. to be Debited                                                                |                                                |
| Part 2: For Shell's Completion Bank 9496 Bank Shell's Customer Ref. No.                                                                                                    | Branch<br>001<br>Branch                                                                      |                                                                                                | Shell Account No.<br>0102395608<br>Account No. to be Debited                                                                |                                                |
| Part 2: For Shell's Completion Bank 9496 Shel's Customer Ref. No.                                                                                                    | Branch<br>001<br>Branch                                                                      |                                                                                                | Shell Account No.<br>0102395608<br>Account No. to be Debited                                                                |                                                |
| Part 2: For Shell's Completion Bank 9496 Bank Shel's Customer Ref. No.  Part 3: For Financial Institution's C                                                                                                    | Branch 001 Branch ompletion                                                                  |                                                                                                | Shell Account No.<br>0.02395668.<br>Account No. to be Debited                                                               |                                                |
| Part 2: For Shell's Completion Bank P496 Shell's Customer Ref. No. Part 3: For Financial Institution's C To: Shell Eastern Partakum (Phq) Ud                                                                                 | Branch<br>001<br>Branch<br>ompletion                                                         |                                                                                                | Shell Account No.<br>0:02395608<br>Account No. to be Debited                                                                |                                                |
| Part 2: For Shell's Completion Bank P496 Shell's Customer Ref. No.  Shell's Customer Ref. No.  Part 3: For Financial Institution's C Ta: Shell Exercise Petroleum (Pie) Lid Into application is hardby REFCTED Liptense tick | Branch 001 Branch ompletion I for the following recess(s)(                                   |                                                                                                | Shell Account No.<br>0102395608<br>Account No. to be Debited                                                                |                                                |

5. Once clicking on "Finish", you will be able to see this pop-up where you can download the documents.

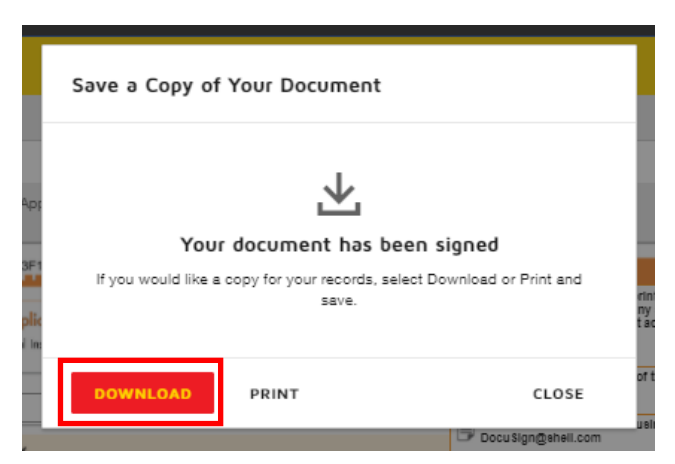

6. A new tab will appear. Wait for your download to start before closing this tab.

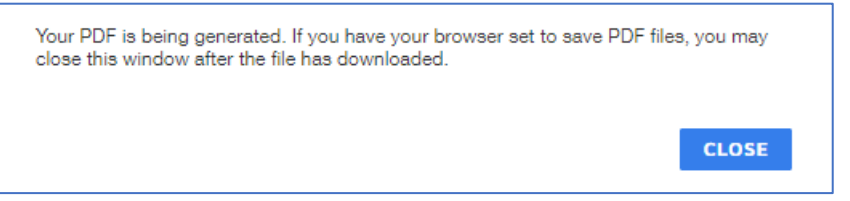

7. Once you have successfully downloaded, you can now print the GIRO form to sign. Do take note that you will be required to send a softcopy of the signed GIRO form to <u>SBSC-ShellFleetCard-NewBusiness-DocuSign@shell.com</u> and the original GIRO form to be mailed to us, address below:

Attention: Shell Cards Team Shell Eastern Petroleum (Pte) Ltd The Metropolis Tower 1, 9 North Buona Vista Drive #06-00 Mail Room Singapore 138588